#### Performance Review for Classified Employees

Step 3 – Discussion & Evaluating Supervisor Sign-Off

### Transition Rating Task – From Fiscal Year to Calendar Year

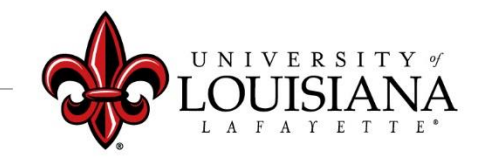

# Meet with Employee to Discuss Rating

Schedule meeting with employee to review expectations for the year and how they were or were not met. Discuss rating. \*

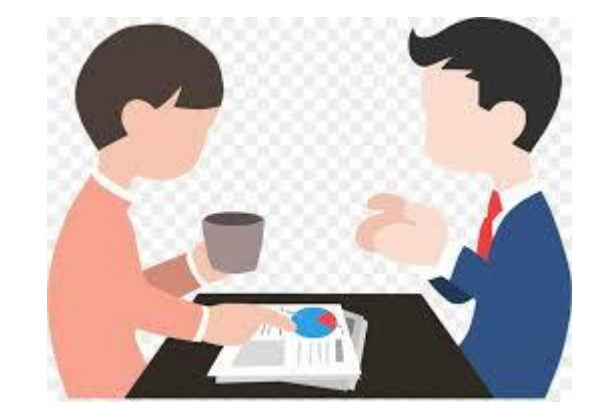

\*Hint: Use this meeting to discuss goals and expectations for the next Plan Year

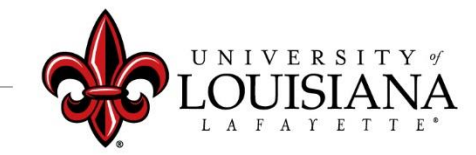

### **Access Cornerstone**

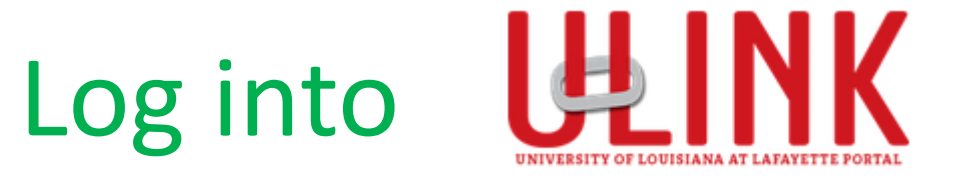

#### Click on the Cornerstone Card to be redirected into Cornerstone

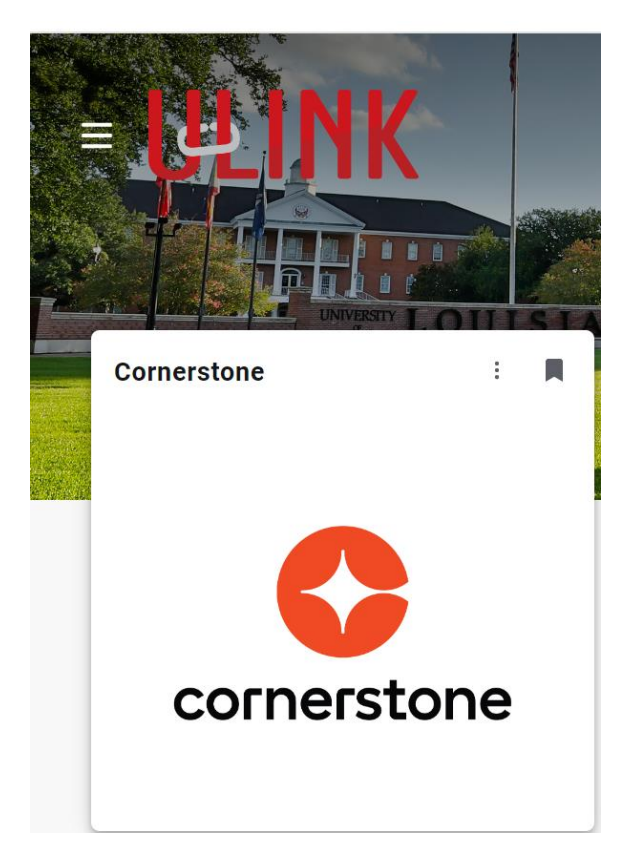

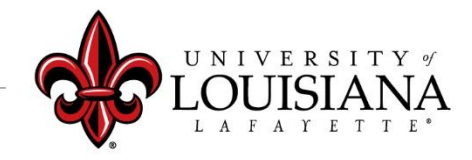

### Select Task to Review

# Select Task from the **Pending Performance Tasks** box of the Cornerstone Welcome Page

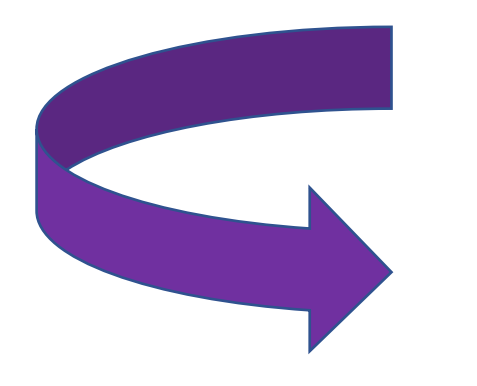

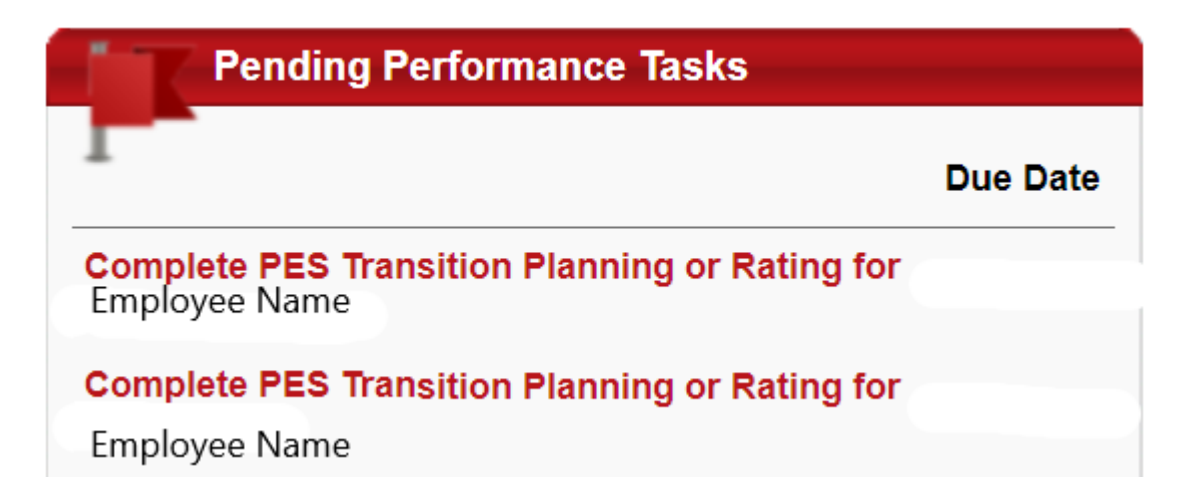

# **Review PES Planning for Rated Period**

- Review Mission Statement > Click "Next"
- Review Work & Behavior Expectations > Click "Next"
- **Review Planning Signatures** > Click "Save & Continue"
- Review Updated Planning Session (if applicable) > Click "Next"

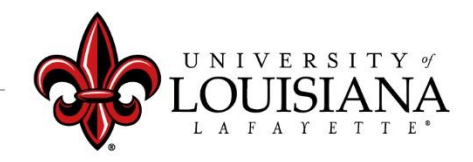

# Rating **CAN** be changed at this Time

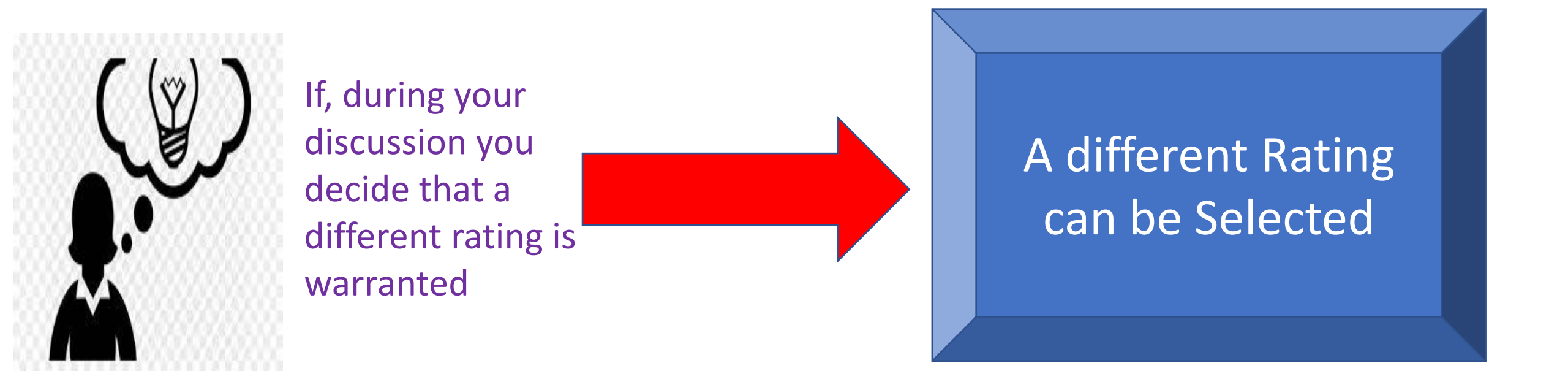

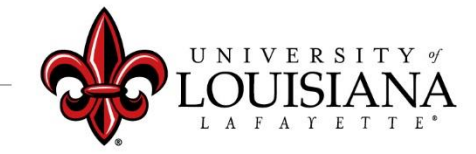

## **Electronically Sign Rating**

Click to acknowledge

acknowledge that providing my electronic approval is equivalent to signing this document and I understand that my electronic signature is binding.

Second Level Supervisor

Evaluating Supervisor

(name)

louisiana.edu

Date:6/12/2019

Evaluating Supervisor

Your name

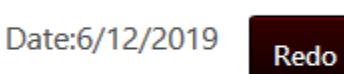

The screen will change to this; do <u>NOT</u> click Redo

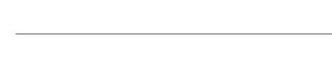

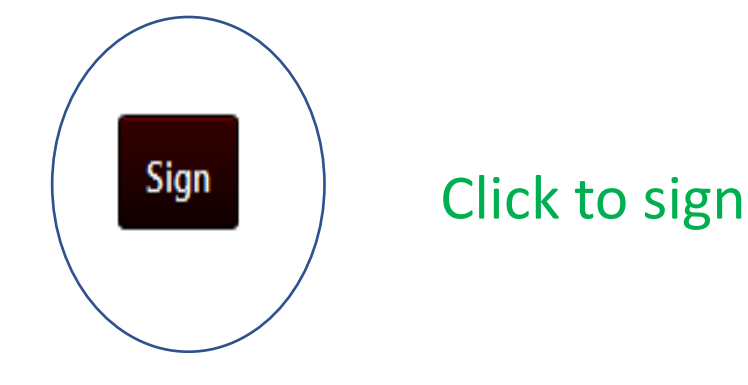

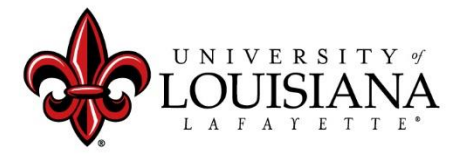

## Submit Step 3

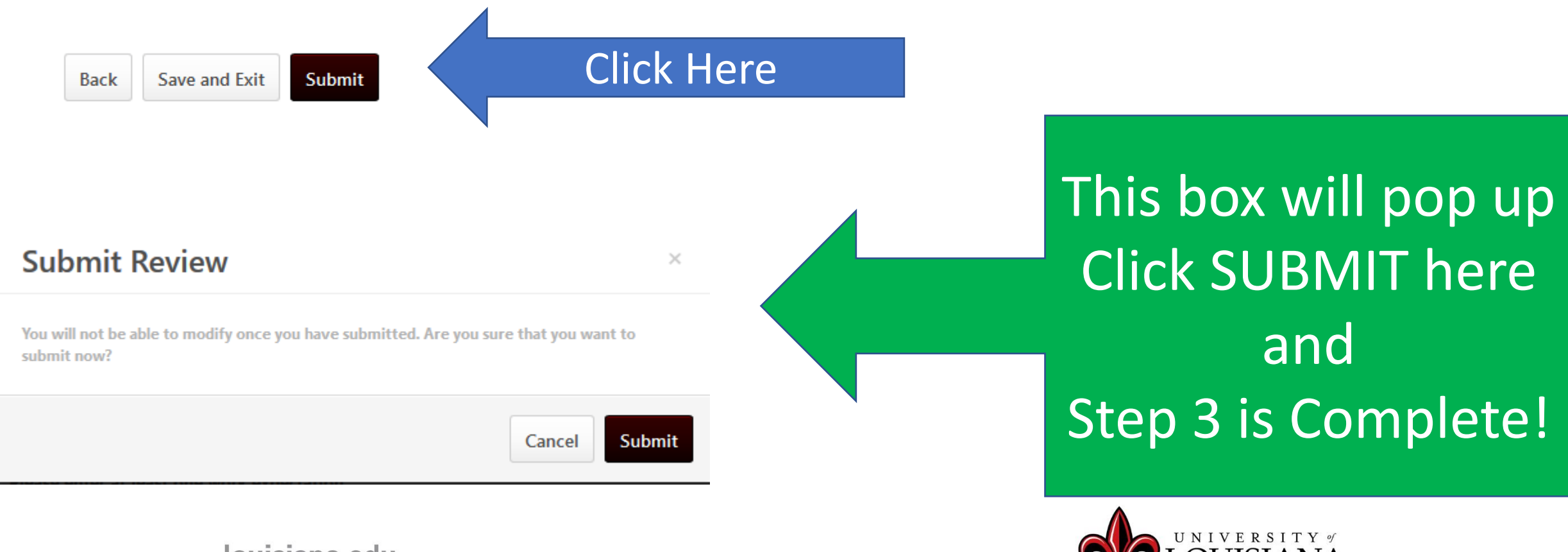

## Workflow for PES Rating

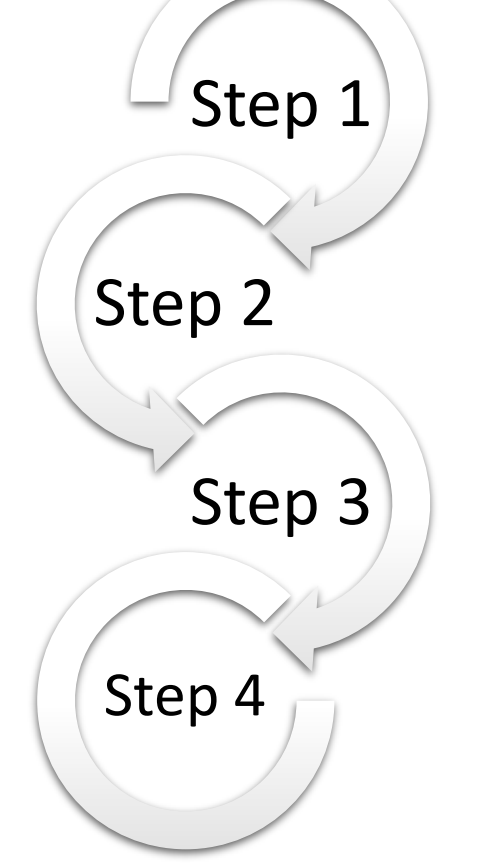

<u>Step 1</u>: Supervisor enters Rating for
Employee Performance
<u>Step 2</u>: 2<sup>nd</sup> Level Supervisor Reviews & Signs
<u>Step 3</u>: Supervisor Discusses Rating with
Employee & Signs
<u>Step 4</u>: Employee Signs Rating

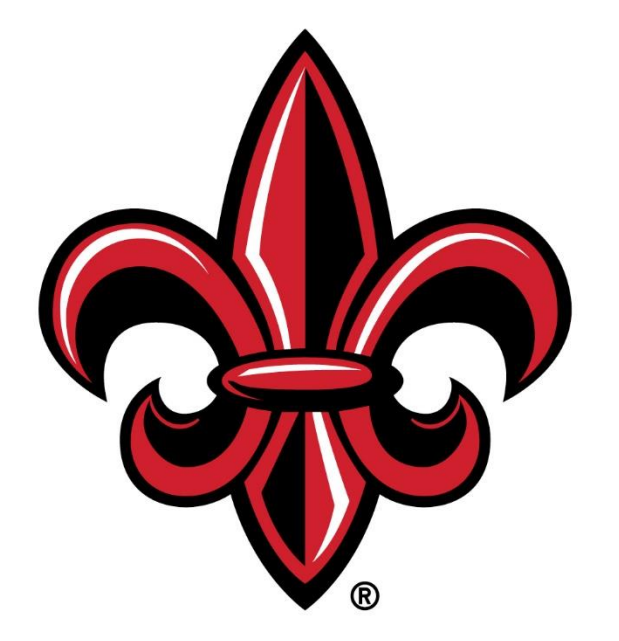

#### UNIVERSITY of LOUISIANA LAFAYETTE®